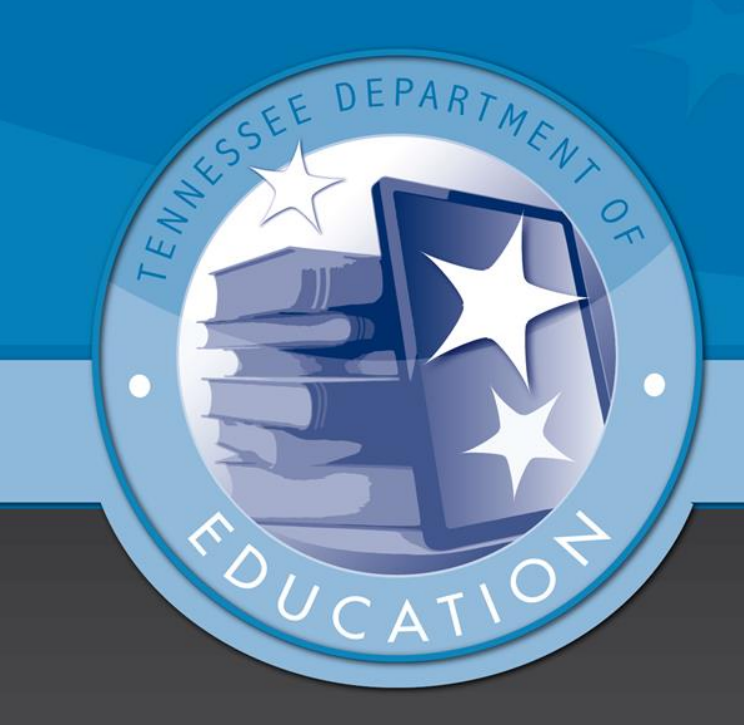

## How to 'Submit' Evaluation Data in CODE

## **Step 1**: On the homepage, click on the tab 'Evaluation Data'.

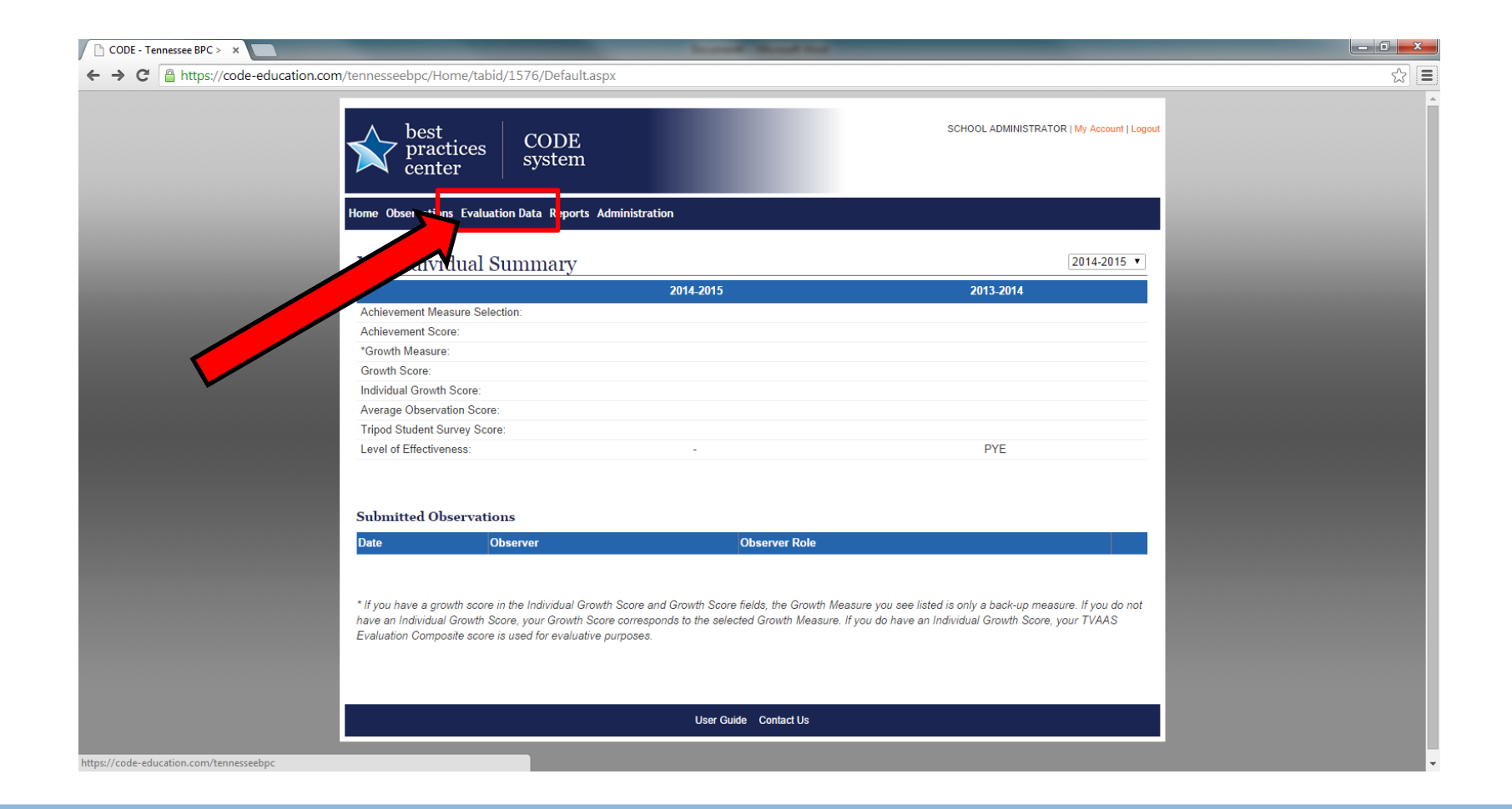

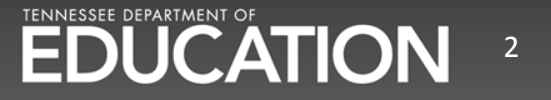

## Step 2: Select the appropriate school, school year, and click 'Next'.

| CODE - Tennessee BPC > x                                                               |             |
|----------------------------------------------------------------------------------------|-------------|
| ← → C 🔒 https://code-education.com/tennesseebpc/EvaluationData/tabid/1639/Default.aspx | ත් <b>ස</b> |
| best practices center CODE system                                                      |             |
| Home Observations Evaluation Data Reports Administration                               |             |
| Organization<br>Users                                                                  |             |
| District: Demo District  School: Demo School  School Year: 2013-2014                   |             |
| User Guide Contact Us                                                                  |             |
|                                                                                        |             |
|                                                                                        |             |
|                                                                                        |             |
|                                                                                        |             |

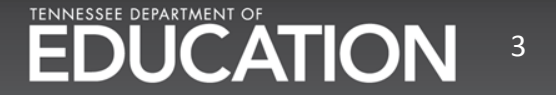

## **Step 3**: Scroll to the bottom of the page and click 'Submit'. When asked if you wish to continue, click 'Ok'.

| C 🔒 http://www.com/action/action/actio | os://code-education.com/tennes                                               | seebpc/EvaluationD                                  | ata/tabic                  | /1639/ctl/History/mid/210                                                                       | 1/sid/2/yr/2           | 014/Default.aspx                                                                                                    |                  |                 |    |     | \$           |
|----------------------------------------------------------------------------------------------------|------------------------------------------------------------------------------|-----------------------------------------------------|----------------------------|-------------------------------------------------------------------------------------------------|------------------------|----------------------------------------------------------------------------------------------------|------------------|-----------------|----|-----|--------------|
| Sally Smith                                                                                                    | SallySmith                                                                   |                                                     |                            |                                                                                                 |                        | 1 -<br>2 -<br>3 -<br>4 -<br>5 -                                                                                                    |                  |                 |    | PYE | Sally Smith  |
| Vendy Smith                                                                                                    | 12345                                                                        |                                                     |                            | 3.93                                                                                            | 4                      | 1 -<br>2 -<br>3 -<br>4 -<br>5 -                                                                                                    | 2                | 4               |    | 4   | Wendy Smith  |
| Aneesh Sohoni                                                                                                    | aneesh.sohoni@gmail.com                                                      | Professional                                        |                            |                                                                                                 |                        | 1 -<br>2 -<br>3 -<br>4 -<br>5 -                                                                                                    |                  |                 |    | PYE | Aneesh Soho  |
| David Vassar                                                                                                    | 284201xxx                                                                    |                                                     |                            | ACT                                                                                             |                        | 1 - 0-7.1 composite         School-           2 - 7.2-14.3 composite         Wide:           3 - 14.4-20.49 composite         Composite           4 - 20.5-25.7 composite         5 - 25.8-36 composite |                  |                 |    | PYE | David Vassar |
| iger Woods                                                                                                    | 456712                                                                       | Professional                                        |                            |                                                                                                 |                        | 1 -<br>2 -<br>3 -<br>4 -<br>5 -                                                                                                    |                  |                 |    | PYE | Tiger Woods  |
| Denotes that the In<br>Denotes that the a                                                                                                    | ndividual Growth Score comprises 100<br>verage observation score was entered | % of the Level of Effect<br>I manually. This averag | iveness. Tł<br>e observati | By clicking "Submit," the<br>e average observation score and<br>on score was not calculated tra | scores will be<br>Save | Submit<br>Submit<br>ant score weak not included in the calculation<br>hat were submitted in CODE.                                                                                                    | n of the Level c | f Effectiveness | R. |     |              |
|                                                                                                    |                                                                              |                                                     |                            |                                                                                                 | User Guide C           | ontact Us                                                                                                    |                  |                 |    |     |              |
|                                                                                                    |                                                                              |                                                     |                            |                                                                                                 |                        |                                                                                                    |                  |                 |    |     |              |